Getting Started off Network. At the far right bottom of the screen, you should see something similar to the picture below if you are off the Network. Notice the icon below:

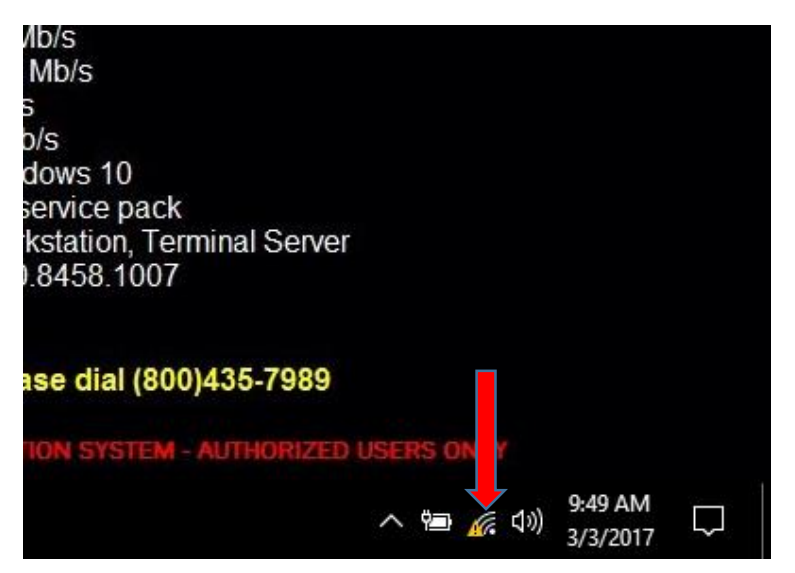

Be sure you connect in one of the three ways: 1) to a MiFi, 2) tethered to your Cell phone, 3) connected wireless to your home network. Your connection will have a different name.

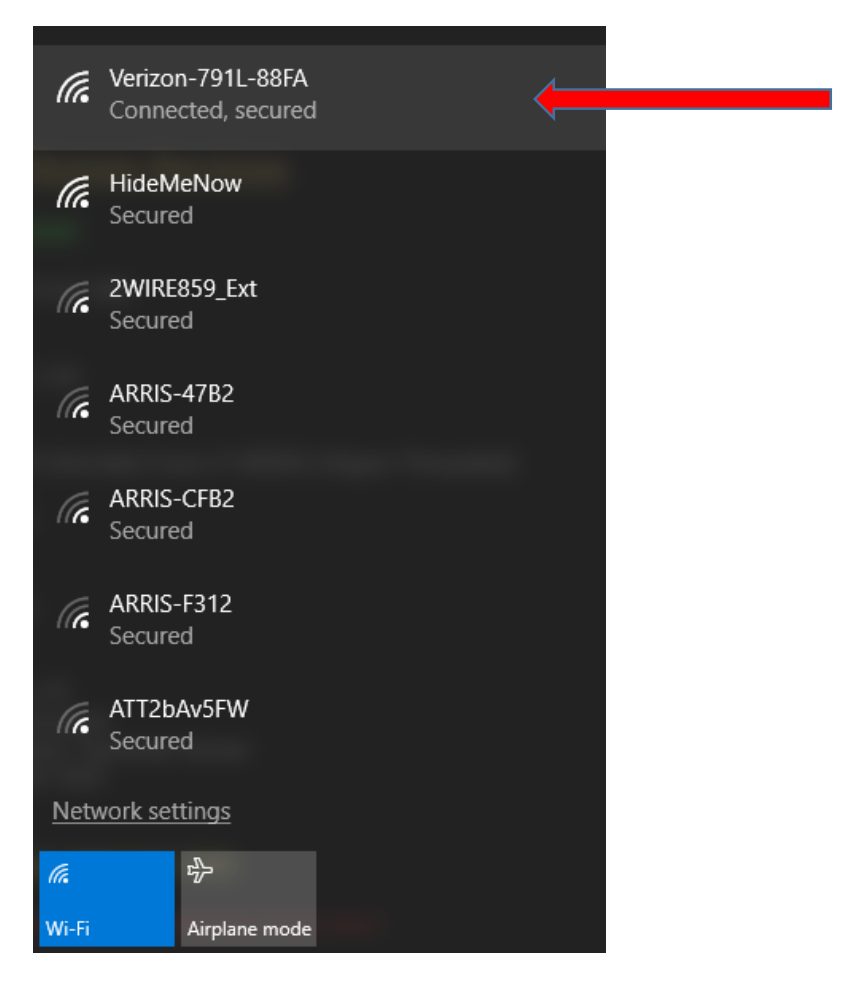

Click back onto the screen. You should see the icons in the bottom right again. Notice the arrow for the next Icon. Click on the icon the red arrow is pointing to below:

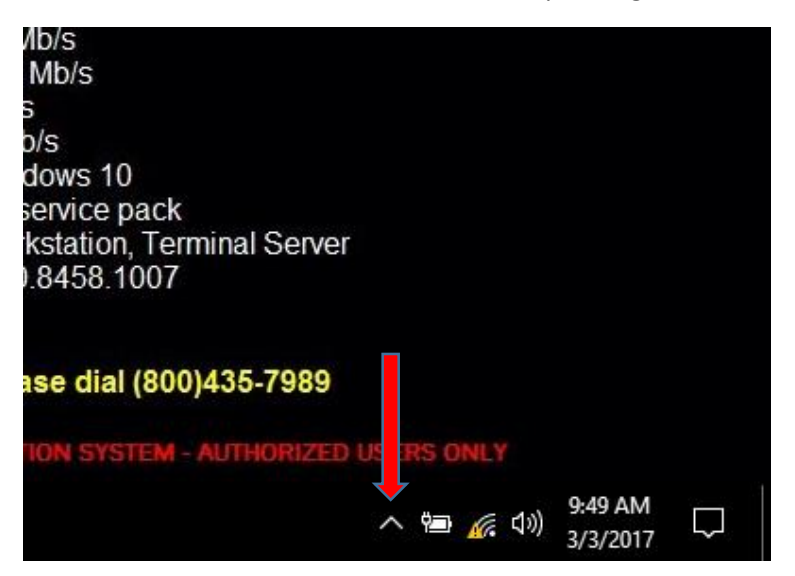

Find the below Icon. Click on the Icon the red arrow is pointing to below:

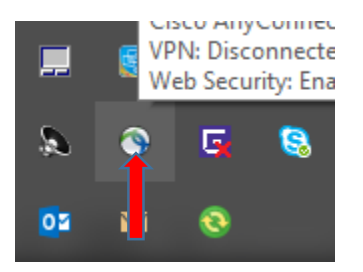

You can also search for 'Cisco AnyConnect' in the Search Window at the bottom left of the screen. Once found, select 'Cisco AnyConnect Secure Mobility Client':

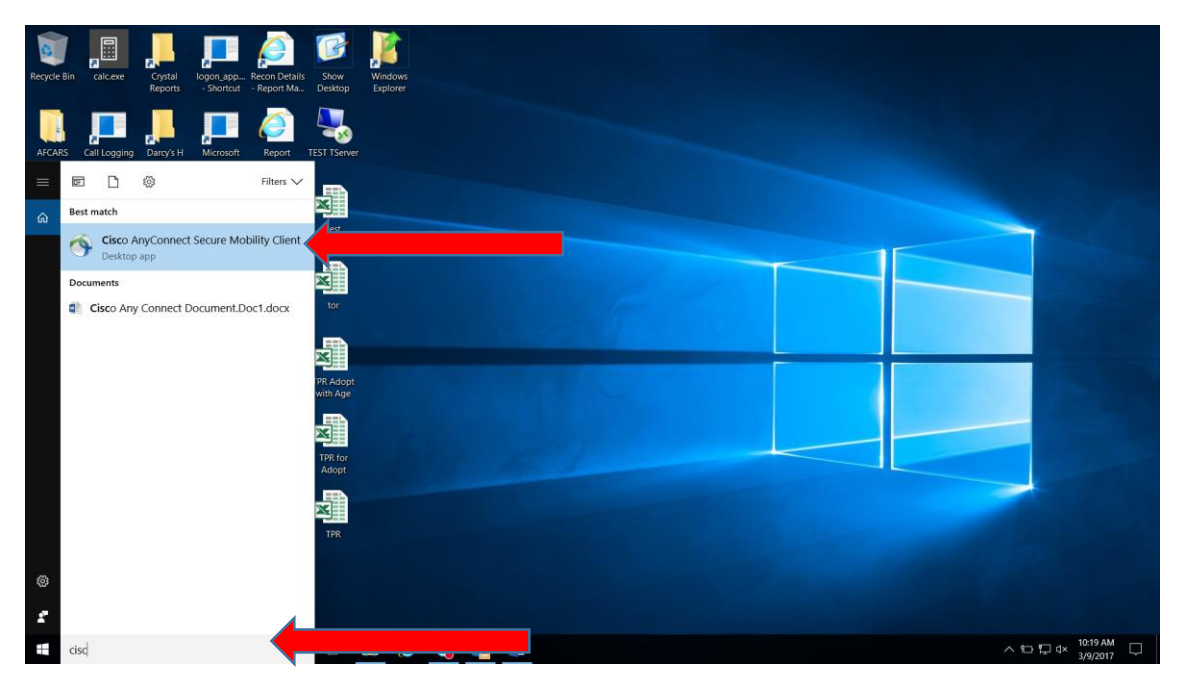

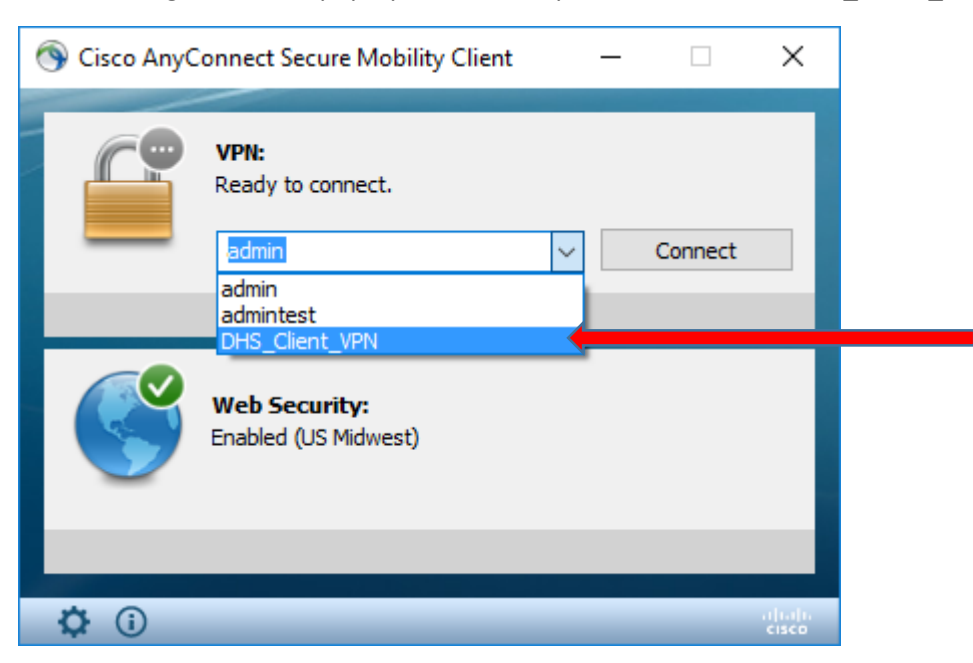

The following screen will pop-up. On the drop down box, select 'DHS\_Client\_VPN':

## Click on Connect:

| 🕥 Cisco AnyC | Connect Secure Mobility Client              |   | _ |         | ×     |
|--------------|---------------------------------------------|---|---|---------|-------|
|              | VPN:<br>Ready to connect.<br>DHS_Client_VPN | ~ |   | Connect |       |
|              | Web Security:<br>Enabled (US Midwest)       |   |   |         |       |
| <b>Ö</b> (i) |                                             |   |   |         | ahaha |

Windows Security tment of Human Services Cisco AnyConnect - Certificate Selection 210295048 Select the certificate for authentication. 9:47 AM ASDM on /pn.dhs.ar.. AT&T Connect Cisco ASDM-ID... 9≡ 1.24 This is a pre-connect reminder message. 0 GHz Intel Core i7-6600U (Hyper-Threaded) ОК More choice ОК Cancel 10 **Q** () e pack System Type: SCCM Client: Workstation, Tel 5.00.8458.1007 minal Server For technical assistance, please dial (800)435-7989 へ 幅 (信 句)) <sup>8:22 AM</sup> ワ 3/6/2017 ワ D 📄 🤶 💁 Search Windows S w Windows Security X Cisco AnyConnect - Certificate Selection Select the certificate for authentication. A210300870.dhhs.arkgov.net Issuer: DHSCert3 Valid From: 3/1/2017 to 3/1/2018 Click here to view certificate properties More choices Cancel OK

The following screens will pop-up. Click on OK on both of them.

The Cisco AnyConnect sign in will pop-up:

| 🕥 Cisco | o AnyConne | ct   DHS_Client_VPN | × |
|---------|------------|---------------------|---|
|         |            |                     | _ |
|         | Group:     | DHS_Client_VPN      | ~ |
|         | Username:  | gallison            |   |
|         | Password:  |                     |   |
|         |            |                     |   |
|         |            | OK Cancel           |   |

NOTE: Be sure 'DHS\_Client\_VPN' is selected as Group before signing in:

| 🕥 Cisc | o AnyConne             | ct   DHS_Client_VPN                                 | × |
|--------|------------------------|-----------------------------------------------------|---|
|        |                        |                                                     |   |
| _      | Group:                 | DHS_Client_VPN ~                                    |   |
|        | Username:<br>Password: | DHSPortal<br>DHS_Client_VPN<br>SeniorStaff<br>admin |   |
|        |                        | admintest                                           |   |
|        |                        | OK Cancel                                           |   |

Enter your DHS Network Username (i.e. gallison). Note 'dhhs\' does not go in front of Username.

Enter your DHS Network Password and click OK:

| 🕥 Cisco | o AnyConne | ct   DHS_Client_VPN | $\times$ |
|---------|------------|---------------------|----------|
|         |            |                     |          |
| _       | Group:     | DHS_Client_VPN      | $\sim$   |
|         | Username:  | gallison            |          |
|         | Password:  | *****               |          |
|         |            |                     |          |
|         |            | OK Cancel           |          |
|         |            | 1                   |          |

You should see the following if successful:

| Cisco AnyConnect                                                                                                    |   |  |  |
|----------------------------------------------------------------------------------------------------|---|--|--|
| STATE OF ARKANSAS                                                                                                    | ^ |  |  |
| OFFICIAL BUSINESS USE ONLY - UNAUTHORIZED USE OR<br>ACCESS IS PROHIBITED                                                                                               |   |  |  |
| THIS SYSTEM CONTAINS STATE AND FEDERAL GOVERNMENT<br>INFORMATION. ONLY AUTHORIZED USERS MAY ACCESS THIS<br>SYSTEM, AND ANY AUTHORIZED USE OF THE SYSTEM,<br>NETWORK OR |   |  |  |
| Accept Disconnect                                                                                                    |   |  |  |

Click Accept.

Your VPN window will go away as it minimizes once connected. You are now on the Network.